## TITORIAL PARA XUSTIFICAR AS FALTAS CON ABALARMOBIL

Debemos ter instalado AbalarMóbil no noso teléfono. Podemos descargalo dende <u>https://play.google.com/store/apps/details?id=es.xunta.ed</u>u.abalarmobil&hl=es&gl =US

Para que funcione correctamente ten que instalarse nun dos teléfonos móbiles (do pai, nai ou titor/a legal) que teñamos rexistrados no centro. No caso de cambiar de número deben comunicárnolo para que o sistema funcione.

O profesorado rexistrará periodicamente as faltas, e cando o faga saltaralle un aviso na app.

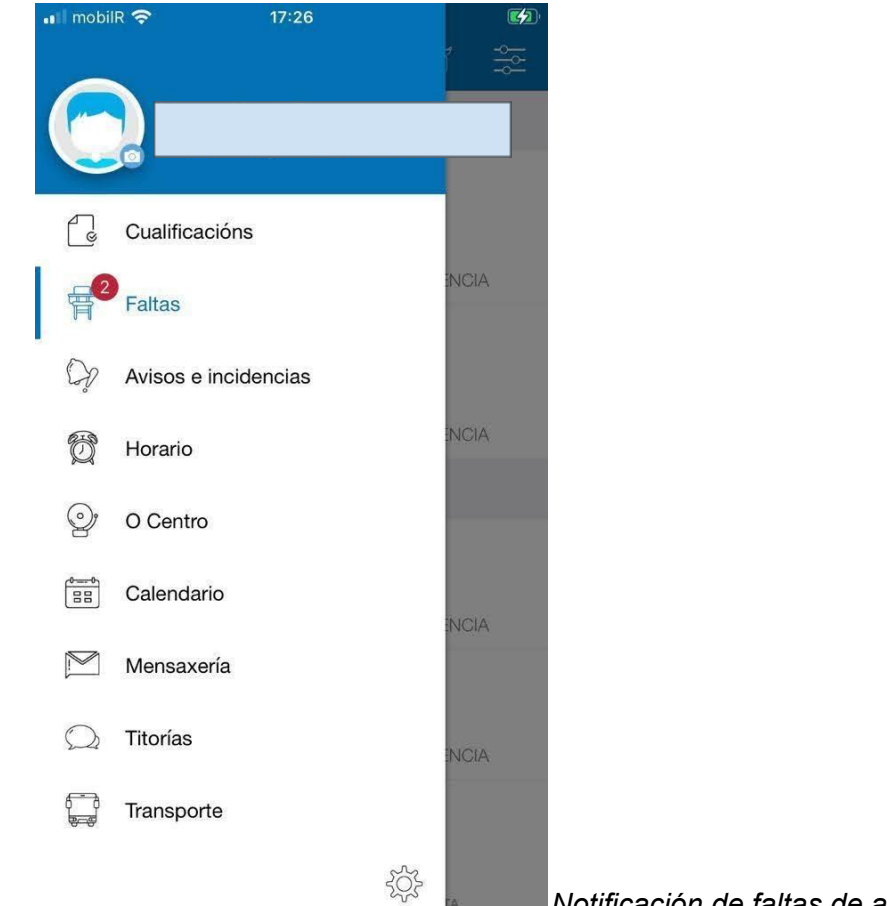

Notificación de faltas de asistencia.

Se clicamos en "Faltas" vemos en que días e sesións se produciron as faltas.

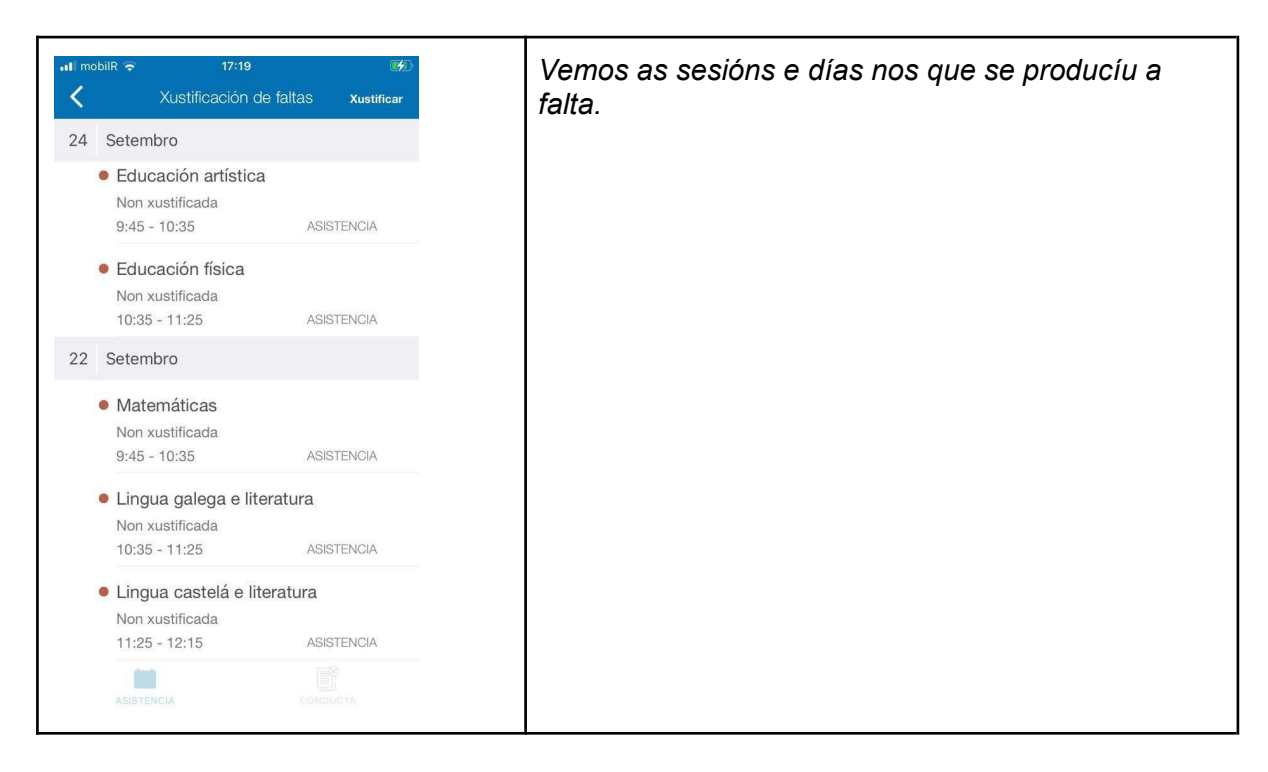

## Clicamos na falta que queremos xustificar

| ₁I mobilR 奈              | 17:19<br>Detalle da xustificación | Aceptar |
|--------------------------|-----------------------------------|---------|
| <                        | Detalle da xustificación          | Aceptar |
| 2 faltas                 |                                   | Ø       |
| Motivo da falta          |                                   |         |
| Este texto é obrigatorio |                                   |         |
|                          |                                   |         |
|                          |                                   |         |
|                          |                                   |         |

| utl mobili  17:20   Image: Constraint of the second state of the second state of the secon                          | Escribimos o motivo da falta                                               |
|----------------------------------------------------------------------------------------------------|----------------------------------------------------------------------------|
| 2 faltas                                                                                                    |                                                                            |
| Motivo da falta<br>Médico<br>Achego xustificante<br>q w e r t y u i o p<br>a s d f g h j k l ñ<br>☆ z x c v b n m ≪<br>123 ♀ ♀ espacio intro                                                                                                    |                                                                            |
| It mobili It is a state of the state of the state of | Clicamos na icona do clip e podemos adxuntar<br>unha foto do xustificante. |
| 2 faltas                                                                                                    |                                                                            |

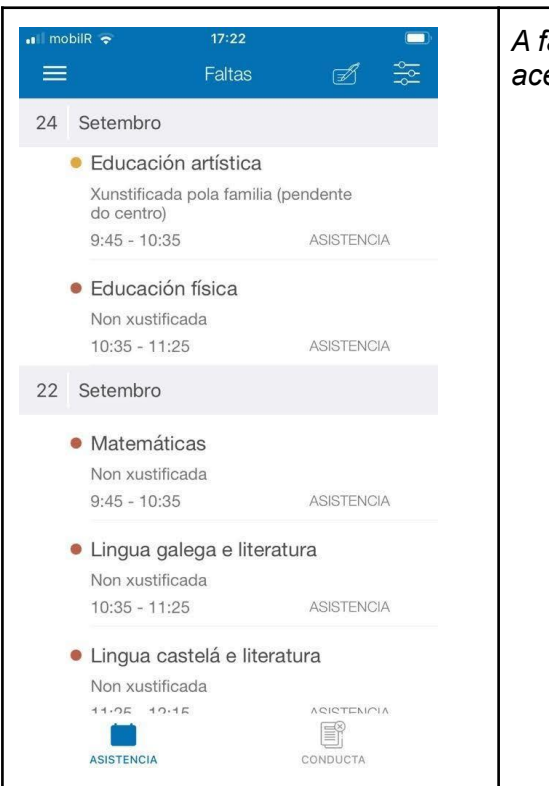

A falta queda pendente para que o profesorado acepte ou non a xustificación.